## Logging in to MCO

| 1                                                                                                    | Type gsed.co.za into the address box and press enter.                                     |
|----------------------------------------------------------------------------------------------------|-------------------------------------------------------------------------------------------|
| Image: Green Shoots SuiteX+Image: Shoots Suite $\leftarrow \rightarrow$ CImage: Green Shoots SuiteImage: Shoots Suite $\leftarrow \rightarrow$ CImage: Green Shoots SuiteImage: Shoots Suite $\leftarrow \rightarrow$ CImage: Shoots SuiteImage: Shoots Suite $\leftarrow \rightarrow$ CImage: Shoots SuiteImage: Shoots Suite $\leftarrow \rightarrow$ CImage: Shoots SuiteImage: Shoots Suite $\leftarrow \rightarrow$ CImage: Shoots SuiteImage: Shoots Suite $\leftarrow \rightarrow$ CImage: Shoots SuiteImage: Shoots Suite $\leftarrow \rightarrow$ CImage: Shoots SuiteImage: Shoots Suite $\leftarrow \rightarrow$ CImage: Shoots SuiteImage: Shoots Suite $\leftarrow \rightarrow$ CImage: Shoots SuiteImage: Shoots Suite $\leftarrow \rightarrow$ CImage: Shoots SuiteImage: Shoots Suite $\leftarrow \rightarrow$ CImage: Shoots SuiteImage: Shoots Suite $\leftarrow \rightarrow$ CImage: Shoots SuiteImage: Shoots SuiteImage: SuiteImag |                                                                                           |
| 2                                                                                                    | Next, click on the white MCO' button.                                                     |
| 3                                                                                                    | Type your username and<br>password into the blocks and<br>click 'Enter' on your keyboard. |
| Maths Curriculum Online<br>Grees Shoots M<br>Username<br>Password                                                                                                    | Maths You are now logged<br>into MCO.                                                     |
| -                                                                                                    |                                                                                           |

Don't forget to make sure that your name appears on the top right hand corner of the page before getting started.